## 北極星 V1.11.0.12 改版說明

- 自 11310 起,處方箋新增是否可替代之顯示;若該藥品為不可替代,亦需填寫不可替代之原因 操作方式:
  - (a) 設定不可替代之藥品與原因
    路徑:項目設定-藥品資料設定-藥品項目設定
    將不可替代之藥品名稱,點擊編輯,將『藥品不可替代』打勾,並說明原因後按儲存
    ※請留意,若未輸入原因,藥局將視為可替代藥品
  - (b) 病歷畫面呈現:若有選用到不可替代之藥品,藥品名稱將呈現橘黃色,方便辨識
  - (c) 處方箋呈現:藥品名稱前將出現不可替代字樣與其原因(若字數過長,將會遮蔽到後方文字,請再來電協助調整處方箋格式)
- 自 11310 起,修正戒菸輔助用藥品項與補助基準
  (新增 3 項戒菸貼片給付、4 品項修正代理商與 2 品項暫停給付)
- 3. 修正預約畫面修改預約患者,本次操作人員顯示問題
- 4. 南區指標之指標元素值與排除條件新增 89204~89215 與 P3601 醫令件數、點數之呈現
- 病患關懷介面-為避免發送簡訊時快速連點導致簡訊重覆發送,現已修正為當按鈕按下後,即呈 現反灰無法再次點選,若要重覆發送,需等待 60 秒後才可再次發送
- 現金帳報表中若當日該醫師無掛號患者,在現金帳報表中該醫師的姓名與代號就會顯示成空白問題已修正
- 7. 病歷檢查中需檢附影像增加 bite-wing 的 x 光片